# 介護分野における特定技能協議会申請システム 受入機関アカウント作成について

2024年5月27日 Version 1.0

介護分野における特定技能協議会事務局
 〒104-0061 東京都中央区銀座 7-17-14 松岡銀七ビル3階
 (公社)国際厚生事業団 外国人介護人材支援部内
 TEL:03-6206-1262 FAX:03-6206-1165

#### (1)受入機関アカウントの新規登録を行う

 下記 URL よりアクセスの上、「受入機関の新規登録はこちら」ボタンから受入機関情報を登録します。 https://foreigncareworkers.net/GetAccount

### <注意>

受入機関のみが入会対象となり、登録支援機関の入会は不要です。

また、事業所(介護施設)単位ではなく、受入機関(法人)単位での入会となります。

受入機関アカウントの新規登録は、必ず受入機関において行っていただくようお願いいたします。

| 既に会員登録がお済の方はこちら                            |  |
|--------------------------------------------|--|
| ログイン                                       |  |
| ユーザーID                                     |  |
| パスワード                                      |  |
| +) ログイン                                    |  |
| <u>パスワードを忘れた方はこちら</u>                      |  |
| <br>会員の仮登録申請がまだの方はこちら                      |  |
| ✔ 受入機関の新規登録はこちら                            |  |
| ※既に受入機関の仮アカウント発行申請がお済の場合に                  |  |
| しいては、ロクイン復アカワノト書柱より新規アカワン<br>トの作成を行ってください。 |  |
| システムに関するお問い合わせはこちら                         |  |

②入力画面にて、受入機関名・受入機関担当者情報を入力してください。

| 「介護分野における特定技能協議                                                                                                    | 会」への入会                                                                                                    | こついて                                                                                                    |
|----------------------------------------------------------------------------------------------------|----------------------------------------------------------------------------------------------------|----------------------------------------------------------------------------------------------------|
| 住留資格「特定技能」で外国人材を受け入<br>会」の構成員となり、当該外国人材の受入<br>※本運用は、令和6年6月15日以降の地方入<br>※令和6年6月15日より前に地方出入国在留<br>は、受け入れた日から4ケ月以内に、「介<br>つきましては、以下の「入会申請手続きの                                                                                                    | れる法人は、地方<br>事業所情報が登録<br>、管局への在留諸目<br>督管理局へ在留諸目<br>*誰分野における特<br>シ流れ」に従って、                                                                                                    | 5出入国在留管理局での在留諸申請を行う前に、「介護分野における特定技能協議<br>たれた入会証明書の発行を受けることが必要となります。<br>申請から施行されます。<br>申請を行い、初めて在留資格「特定技能」で外国人材を受け入れた法人について<br>院技能協議会」の構成員となることが必要です。<br>入会申請を行ってください。                                                                               |
| <ul> <li>入会申請手続きの流れ         <ol> <li>下記の「申請する受入機関の情報」を<br/>請をしてください。             <ul></ul></li></ol></li></ul>                                                                                                    | 2入力し、「上記内<br>「届きますので、メ<br>師門情報を入力し、<br>「必要な点があれば<br>の確認が完了後、                                                                                                    | 容で仮アカウント発行申請手続きを始める」ボタンを押下し、アカウント発行時<br>(ール本文に記載されたURLを押下し、アカウントの本登録を行ってください。<br>入会申請を行います。(入会申請の際は、構成具名薄への公開可否の回答も併せ<br>(差戻申請をさせていただきます。<br>「厚生労働省の確認を経て、2週間程度で入会証明書を発行いたします。                                                                      |
| ※詳細な手順については、 <u>操作マニュアル</u>                                                                                                    | をご確認ください                                                                                                    | ) <sub>e</sub>                                                                                                    |
| • 1995 - HIND / A T N / A U O / / / / /                                                                                                    | 1 02 87 71 00 14 1                                                                                                    |                                                                                                    |
| <ul> <li>         ・</li></ul>                                                                                                    | 予めご了承くださ<br>防代理申請を行う<br>)代理申請は、あく                                                                                                    | い。<br>うための専用アカウントを、受入機関ご担当者が必要に応じて作成できる仕組み<br>までも、受入機関ご担当者が代理申請用のアカウントを作成された場合に限り                                                                                                    |
| <ul> <li>         ・</li></ul>                                                                                                    | 予めご了承くださ<br>が代理申請を行う<br>)代理申請は、あく                                                                                                    | い。<br>うための専用アカウントを、受入機関ご担当者が必要に応じて作成できる仕組みず<br>までも、受入機関ご担当者が代理申請用のアカウントを作成された場合に限り<br>・                                                                                                    |
| <ul> <li>         ・</li></ul>                                                                                                    | 予めご了承くださ<br>が代理申請を行う<br>)代理申請は、あく<br>必須                                                                                                    | <ul> <li>い、</li> <li>ための専用アカウントを、受入機関ご担当者が必要に応じて作成できる仕組みる</li> <li>までも、受入機関ご担当者が代理申請用のアカウントを作成された場合に限り</li> <li>● 法人格を含め正確に入力してください。</li> <li>● 法人格と法人名の間にスペースを入れないでください。</li> </ul>                                                                |
| <ul> <li> 協議会中語システムにおけるアカワン<br/>会事務局では責任を負いかねますので <ul> <li>本申請システム上では、登録支援機関での 能となりますが、登録支援機関での 能となりますのでご了承ください。</li> </ul> </li> <li> 申請する受入機関の情報 <ul> <li> 受入機関名</li> </ul> </li> </ul>                                                                                                    | <ul> <li>予めご了承くださ<br/>訪パ理申請を行う</li> <li>パ理申請は、あく</li> <li>必須</li> <li>必須</li> </ul>                                                                                                    | <ul> <li>い。</li> <li>ための専用アカウントを、受入機関ご担当者が必要に応じて作成できる仕組みずまでも、受入機関ご担当者が代理申請用のアカウントを作成された場合に限り</li> <li>● 法人格を含め正確に入力してください。</li> <li>● 法人格と法人名の間にスペースを入れないでください。</li> </ul>                                                                          |
| <ul> <li>         ・</li></ul>                                                                                                    | <ul> <li>予めご了承くださ<br/>が代理申請を行う</li> <li>パ(理申請は、あく</li> <li>必須</li> <li>必須</li> <li>必須</li> </ul>                                                                                                    | い。<br>かための専用アカウントを、受入機関ご担当者が必要に応じて作成できる仕組み<br>までも、受入機関ご担当者が代理申請用のアカウントを作成された場合に限り<br>・<br>また格を含め正確に入力してください。<br>・<br>・<br>法人格を含め正確に入力してください。<br>・<br>・<br>・<br>、<br>、<br>、<br>、<br>、<br>、<br>、<br>、<br>、<br>、<br>、<br>、<br>、                        |
| <ul> <li>         ・</li></ul>                                                                                                    | <ul> <li>予めご了承くださ<br/>訪パ理申請を行う</li> <li>パ理申請は、あく</li> <li>必須</li> <li>必須</li> <li>必須</li> </ul>                                                                                                    | い。<br>かための専用アカウントを、受入機関ご担当者が必要に応じて作成できる仕組み<br>までも、受入機関ご担当者が代理申請用のアカウントを作成された場合に限り<br>・<br>は人格を含め正確に入力してください。<br>・<br>法人格を含め正確に入力してください。<br>・<br>はん格と法人名の間にスペースを入れないでください。                                                                           |
| <ul> <li>         ・</li></ul>                                                                                                    | <ul> <li>予めご了承くださ<br/>が代理申請を行う</li> <li>パ理申請は、あく</li> <li>必須</li> <li>必須</li> <li>必須</li> <li>必須</li> <li>必須</li> </ul>                                                                                                    | <ul> <li>い。</li> <li>ための専用アカウントを、受入機関ご担当者が必要に応じて作成できる仕組み<br/>までも、受入機関ご担当者が代理申請用のアカウントを作成された場合に限り</li> <li>法人格を含め正確に入力してください。</li> <li>法人格と法人名の間にスペースを入れないでください。</li> <li>スペースは入力できません。</li> </ul>                                                   |
| <ul> <li>         ・</li></ul>                                                                                                    | <ul> <li>予めご了承くださ<br/>が代理申請を行う</li> <li>パ理申請は、あく</li> <li>必須</li> <li>必須</li> <li>必須</li> <li>必須</li> <li>必須</li> </ul>                                                                                                    | <ul> <li>い、</li> <li>ための専用アカウントを、受入機関ご担当者が必要に応じて作成できる仕組みる</li> <li>までも、受入機関ご担当者が代理申請用のアカウントを作成された場合に限り</li> <li>()法人格を含め正確に入力してください。</li> <li>()法人格と法人名の間にスペースを入れないでください。</li> <li>()スペースは入力できません。</li> <li>()スペースは入力できません。</li> </ul>              |
| <ul> <li></li></ul>                                                                                                    | 予めご了承くださ<br>が代理申請を行う<br>次代理申請は、あく<br>の須<br>の須<br>の須<br>の須<br>の須<br>の須<br>の須                                                                                                    | <ul> <li>い、</li> <li>ための専用アカウントを、受入機関ご担当者が必要に応じて作成できる仕組みる</li> <li>までも、受入機関ご担当者が代理申請用のアカウントを作成された場合に限り</li> <li>()法人格を含め正確に入力してください。</li> <li>()法人格と法人名の間にスペースを入れないでください。</li> <li>()スペースは入力できません。</li> <li>()スペースは入力できません。</li> </ul>              |
| <ul> <li></li></ul>                                                                                                    | <ul> <li>予めご了承くださ<br/>が代理申請を行う</li> <li>パ理申請は、あく</li> <li>必須</li> <li>必須</li> <li>必須</li> <li>必須</li> <li>必須</li> <li>必須</li> <li>必須</li> <li>必須</li> <li>必須</li> </ul>                                                        | <ul> <li>い、</li> <li>ための専用アカウントを、受入機関ご担当者が必要に応じて作成できる仕組みるまでも、受入機関ご担当者が代理申請用のアカウントを作成された場合に限ります。</li> <li>法、格を含め正確に入力してください。</li> <li>法、格と法人名の間にスペースを入れないでください。</li> <li>スペースは入力できません。</li> <li>スペースは入力できません。</li> <li>キ角ハイフン付きで入力してください。</li> </ul> |
| <ul> <li>         ・ 協議会中部システムにおけるアカワン<br/>会事務局では責任を負いかねますので         ・本申請システム上では、登録支援機関での<br/>能となりますが、登録支援機関での<br/>能となりますのでご了承ください。     </li> <li>         申請する受入機関の情報         受入機関名         <ul> <li>             受入機関名             </li> <li>             受入機関名<br/>受入機関担当者氏名<br/>受入機関担当者氏名フリガナ         </li> <li>             受入機関担当者にあるフリガナ         </li> </ul> </li> <li><br/>や、人機関担当者にあるフリガナ         </li> <li>             受入機関担当者にある         </li> </ul> <li><br/>や、人機関担当者にあるフリガナ         </li> <li><br/>受入機関担当者にある         </li> <li> <ul></ul></li> | 予めご了承くださ<br>が代理申請を行う<br>次代理申請は、あく<br>の須 の須 の須 の須 の須 の須 の須 の須 の須 の須 の須 の須 の須 の須 の須 の須 の須 の須 の須 の須 の須 の須 の須 の須 の須 の須 の須 の須 の須 の須 の須 の須 の須 の須 の須 の須 の須 の須 の須 の須 の須 の須 の須 の須 の須 の須 の須 の須 の須 の須 の須 の須 の須 の須 の須 の須 の須 の須 の須 の須 の須 の須 | <ul> <li>い、</li> <li>ための専用アカウントを、受入機関ご担当者が必要に応じて作成できる仕組みるまでも、受入機関ご担当者が代理申請用のアカウントを作成された場合に限りを</li> <li>法人格を含め正確に入力してください。</li> <li>法人格と法人名の間にスペースを入れないでください。</li> <li>スペースは入力できません。</li> <li>スペースは入力できません。</li> <li>アハースは入力できません。</li> </ul>        |

③「プライバシーポリシー」、「設置要綱」、「入会規程」、「遵守事項」をご確認の上、「同意する」にチェックを入れてください。

最後にページ下部の「上記の内容で仮アカウントの発行を申請する」ボタンを押下ください。

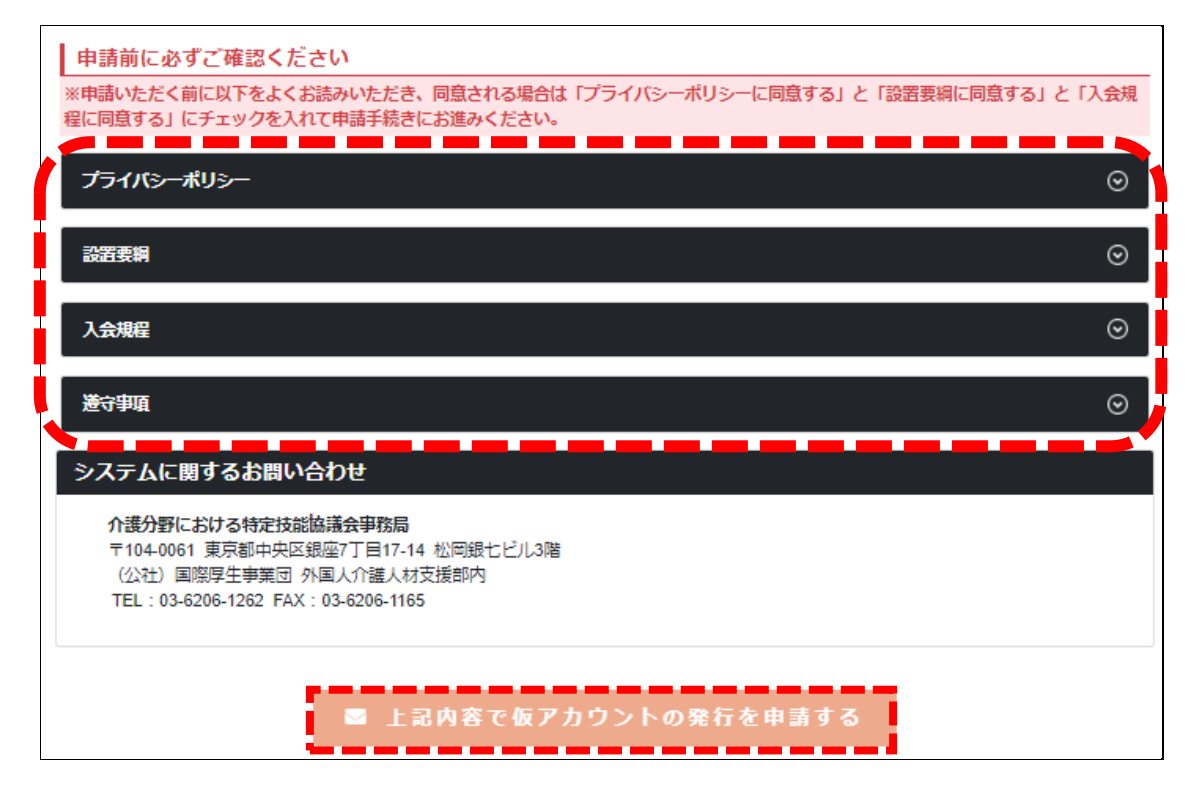

④「②(P.3)」で入力したメールアドレスへ自動通知メールが送信されます。

内容をご確認の上、記載されている URL よりアクセスいただき、「ログイン ID」「仮パスワード」を組み合わせてログインしてください。

| 【介護分野における特定技能協議会】仮アカウント発行のご案内                                                                       |
|----------------------------------------------------------------------------------------------------|
| 8 介護分野における特定技能協議会事務局<br>宛先 ○                                                                        |
| ※事務局窓口用識別番号:                                                                                        |
| 様                                                                                                   |
| 介護分野における特定技能協議会申請システムにおいて、仮アカウントを発行しましたのでお知らせいたします。<br>下記ログイン ID と仮パスワードによりログインし、アカウント本登録を完了してください。 |
| ・ログインID:<br>・仮パスワード:<br>※本登録画面で任意のパスワードへ変更いただくこ、シト本登録が完了します。                                        |
| ▼介護分野における特定技能協議会マイページ URL<br><u>https://</u>                                                        |
| このメールにお心当たりのない方は、下記お問い合わせ先へご連絡ください。<br>何卒宜しくお願い致します。                                                |

#### (2)協議会申請システムヘログインする

①仮パスワードから、任意の新しいパスワードを設定してください。

※長さは8~15文字、半角英字(大文字と小文字)、半角数字をそれぞれ最低1文字含めて設定してください。

| パスワードの変更                                   |                  |                           |  |
|--------------------------------------------|------------------|---------------------------|--|
| 変更するアカウント                                  |                  |                           |  |
| 現在のバスワードと、変更後のバスワード<br>登録後はログイン画面へ遷移しますので、 | を2回入力し<br>新しいパスワ | てください。<br>フードでログインしてください。 |  |
| 現在のパスワード                                   | 必須               | 現在のパスワード                  |  |
| 新しいパスワード                                   | 必須               | 新しいパスワード                  |  |
| 新しいパスワード(再入力)                              | 必須               | 新しいパスワード(再入力)             |  |
|                                            |                  |                           |  |
|                                            |                  |                           |  |
|                                            |                  | 🖬 パスワードを変更する              |  |

②新しいパスワードの設定が完了したら、再度ログインを行ってください。

| パスワードの変更完了                                   |             |  |
|----------------------------------------------|-------------|--|
| パスワード変更を承りました。<br>新しく登録したパスワードで再度ログインしてください。 |             |  |
|                                              | +) ログインページへ |  |

※IDとパスワード、ログインページの URL は今後の協議会申請において必要な情報となります。

大切に保管いただくようお願いいたします。

紛失した場合は、自動通知メールに記載されている事務局の連絡先までお問い合わせください。

(パスワードを紛失した場合は、ログイン画面の「パスワードを忘れた方はこちら」より再設定いただけます。)

|  | $\Box$ | グー | く | , |
|--|--------|----|---|---|
|--|--------|----|---|---|

| ユーザーID         |
|----------------|
| パスワード          |
|                |
| +) ログイン        |
| パスワードを忘れた方はこちら |

## ◆以降の「操作マニュアル」については、協議会申請システム等に掲載しております。

下記手順にてご参照ください。

※上記手順では、まだ協議会への入会は完了しておりません。

| 19           Roman And Angele State (10, 20, 20, 20, 20, 20, 20, 20, 20, 20, 2                                                                                                    |                                                                                                    | Θ        | 様 三 メニュー  |
|----------------------------------------------------------------------------------------------------|----------------------------------------------------------------------------------------------------|----------|-----------|
| 本本の市場のためでは地域では、後期時間に、         下のブページ           本市できる時のけば地の立たん。         ドッブページ           不正の         たまできる時のけば地の立たん。           市場前日         日本の市場の           市場前日         日本の市場の           市場前日         日本の市場の           市場前日         メールアドレス変更           パスワード変更         パスワード変更           レクジ・目前台         ノスワード変更           パスワード変更         ノスワード変更           レクジ・目前台         ログアウト           たこジ パルブ・局台せ         ログアウト           たこジ パルブ・局台せ         ログアウト           たこジ パルブ・局台せ         ログアウト           たたジ パルブ・局台せ         ログアウト           たたジ パルブ・局台せ         ログアウト           たたジ パルブ・局台せ         ログアウト           たたジ パルブ・局台せ         ログアウト           たたジ パルブ・局台せ         ログアウト           たたジ パルブ・局台を         日本の時間を見ていたごを用のためたりたち           たたジ パルブ・局台を         日本の日           たちたちちちち パークに利用方法 について         日本の日           たちたちちちちたいごろした         日本の日           たちたちちまた         日本の日           たちたちちまた         日本の日           たいのでの「用 たちたの」         日本の日           たいたのするたのを         日本の日           たいのでの「単常時中にを見知りたい」         日本の日           たいのでの「単常市地を <td< th=""><th>様<br/>在の脳腫会申請林況: 貴法人は入会申請務の状態です。<br/>名様手読さ」の「法人・事業所情報の登録・変更」より、入会申請をお願いします。<br/>詳細は、19件マーコアルをご確認ください。</th><th></th><th></th></td<>                                                                                                    | 様<br>在の脳腫会申請林況: 貴法人は入会申請務の状態です。<br>名様手読さ」の「法人・事業所情報の登録・変更」より、入会申請をお願いします。<br>詳細は、19件マーコアルをご確認ください。                                                                                                    |          |           |
| Alt 中和助力の2003は10 2 で Alt Alt IIIIIIIIIIIIIIIIIIIIIIIIIIIIIII                                                                                                    |                                                                                                    |          | ×         |
| たまするとおらじせんの<br>「「「」」」<br>「」」」<br>「」」<br>「」」」<br>「」」<br>「」」」<br>「」」」<br>「」」」<br>「」」」<br>「」」」<br>「」」」<br>「」」」<br>「」」」<br>「」」」<br>「」」」<br>「」」」<br>「」」」<br>「」」」<br>「」」」<br>「」」」<br>「」」」<br>「」」」<br>「」」」<br>「」」」<br>「」」」<br>「」」」<br>「」」」<br>「」」」<br>「」」」<br>「」」」<br>「」」」<br>「」」」<br>「」」」<br>「」」」<br>「」」」<br>「」」」<br>「」」」<br>「」」」<br>「」」」<br>「」」<br>「」」」<br>「」」」<br>「」」<br>「」」」<br>「」」」<br>「」」」<br>「」」」<br>「」」」<br>「」」<br>「」」」<br>「」」<br>「」」<br>「」」<br>「」」<br>「」」<br>「」」<br>「」」<br>「」」<br>「」」」<br>「」」」<br>「」」」<br>「」」」<br>「」」」<br>「」」」<br>「」」」<br>「」」」<br>「」」」<br>「」」」<br>「」」」<br>「」」」<br>「」」」<br>「」」」<br>「」」」<br>「」」」<br>「」」」<br>「」」」<br>「」」」<br>「」」」<br>「」」」<br>「」」」<br>「」」」<br>「」」」<br>「」」」<br>「」」」<br>「」」」<br>「」」」<br>「」」」<br>「」」」<br>「」」」<br>「」」」<br>「」」」<br>「」」」<br>「」」」<br>「」」<br>「」」<br>「」」<br>「」」<br>「」」<br>「」」<br>「」」<br>「」」<br>「」」<br>「」」<br>「」」<br>「」」<br>「」」<br>「」」<br>「」」<br>「」<br>「                                                                                                    | &会手務局からのお知らせ,連絡手項                                                                                                    | Ξ 過去の配信は | トップページ    |
| 第一番 (1) 日本 (1) 日本 (1) (1) (1) (1) (1) (1) (1) (1) (1) (1)                                                                                                    | 表示するお知らせはありません。                                                                                                    |          | アカウント一覧   |
| Emitting 会好な記様間一覧 メールアドレス会更<br>パスワード会更<br>パスワード会更<br>パスワード会更<br>パスワードの合せ<br>ログアウト プページ・開合せ、<br>ログアウト プページ・開合せ、<br>ログアウト プページ・NUゴ・開合せ、<br>ログアウト プページ・NUゴ・開合せ、 プページ・NUゴ・開合せ、 ログアウト プページ・NUゴ・開合せ、 ログアウト プページ・NUゴ・開合せ、 ログアウト プページ・NUゴ・開合せ、 ログアウト プページ・NUゴ・開合せ、 ログアウト プページ・NUゴ・開合せ、 ログアウト プページ・NUゴ・開合せ、 ログアウト プレージ・NUゴ・開合せ、 ログアウト プレージ・NUゴ・開合せ、 ログアウト プレージ・NUゴ・開合せ、 ログアウト プレージ・NUゴ・開合せ、 ログアウト プレージ・NUゴ・開合せ、 ログアウト プレージ・NUゴ・開合せ、 ログアウト プレージ・NUゴ・開合せ、 ログアウト プレージ・NUゴ・開合せ、 ログアウト プレージ・NUゴ・開合せ、 ログアウト プレージ・ プレージ・NUゴ・開合せ、 ログアウト プレージ・ プレージ・ <td>0.000<br/>2.000<br/>2.0000<br/>2.0000<br/>2.00000<br/>2.0000<br/>2.0000<br/>2.0000<br/>2.0000<br/>2.00000<br/>2.0000<br/>2.0000<br/>2.00000<br/>2.00000<br/>2.00000<br/>2.00000<br/>2.00000<br/>2.00000000</td> <td></td> <td></td> | 0.000<br>2.000<br>2.0000<br>2.0000<br>2.00000<br>2.0000<br>2.0000<br>2.0000<br>2.0000<br>2.00000<br>2.0000<br>2.0000<br>2.00000<br>2.00000<br>2.00000<br>2.00000<br>2.00000<br>2.00000000 |          |           |
| との情       メールアドレス変更         パスワード変更       ・パンプ・開合せ         プレプ・開合せ       ・パンプ・開合せ         プレプ・日合日       ・パンプ・開合せ         パイトのご利用方法や、当事集団へのお開い合わせ意口についてご案内いたします。       ・パンプ・開合せ         健全の中語にとちなうまサイトのご利用方法について       ・パンプ・開合せ         健会の中語にとちなうまサイトのご利用方法について       ・パンプ・開合せ         健康でニュアル・(余韻の年刻月20日までに入意された愛人集開の修行手続き用でニュアル)       ・パンプ・開合せ         使力を読むなられ間合せについて       ・パンプ・開合せ         使うたまなられ間合せについて       ・パンプ・開合せ         使うたまなられ間合せについて       ・パンプ・開合せ         第15、194.0001       ・パンパーののが開い合わせ意用についてのお開合せは「見入文課部 電話 : 00-6206-1136」までご課時ください・                                                                                                    | <b>坦</b> [20]竹井段                                                                                                    |          | 登録支援機関一覧  |
| パスワード変更<br>パルプ・間合せ<br>コジアウト<br>プズーシ1 へルブ・間合せ<br>ロジアウト<br>プズーシ1 へルブ・間合せ<br>ロジアウト<br>プズーシ1 へルブ・間合せ<br>ロジアウト<br>プズーシ1 へいブ・間合せ<br>ロジアウト<br>プズーシ1 へいブ・間合せ<br>ロジアウト<br>ジプアウト<br>ジプアウト<br>ジート<br>ジョー<br>ジョー<br>ジョー<br>ジョー<br>ジョー<br>ジョー<br>ジョー<br>ジョー                                                                                                    | その他                                                                                                    |          | メールアドレス変更 |
| バスワード姿更     バルブ・開合せ     ログアウト     ゴズージ / ヘルブ・開合せ     ログアウト     ゴズージ / ヘルブ・開合せ     ログアウト     ゴズージ / ヘルブ・開合せ     ログアウト     マン・     ログアウト     マン・     ログアウト     ログアウト     マン・     ログアウト     ログアウト     マン・     ログアウト     ログアウト     ログアウト     ログアウト     ログアウト     ログアウト     ログアウト     ログアウト     ログアウト     ログアウト     ログアウト     ログアウト     ログアウト     ログアウト     ログアウト     ログアウト     ログアウト     ログアウト     ログアウト     ログアウト     ログアウト     ログアウト     ログアウト     ログアウト     ローグ     ログアウト     ログアウト     ログアウト     ログアウト     ログアウト     ログアウト     ログアウト     ログアウト     ログアウト     ログアウト     ログアウト     ログアウト     ログアウト     ログアウト     ログアウト     ログアウト     ログアウト     ログアウト     ログアウト     ログアウト     ログアウト     ログアウト     ログアウト     ログアウト     ログ     ログ                                                                                                    |                                                                                                    |          |           |
| レプアウト<br>コプアウト<br>コプアウト<br>オプイニジ1 へれブ・時合せ<br>たて、たち、うち、して、のおり、日本のおり、いたので、<br>第二のののおり、いたので、<br>第二のののおり、いたので、<br>第二のののたり、<br>たて、したいでののたり、<br>についてののたり、<br>で、<br>たて、したいでののたり、<br>で、<br>たて、したいでののたり、<br>で、<br>たいののたり、<br>で、<br>たいののたり、<br>たいののたり、<br>で、<br>たいののたり、<br>たいののたり、<br>たいのので<br>たいののたり、<br>たいののたり、<br>たいののたり、<br>たいののたり、<br>たいのので<br>たいののたり、<br>たいののたり、<br>たいののたり、<br>たいののたり、<br>たいののたいので<br>たいののたり、<br>たいののたり、<br>たいののたり、<br>たいののたり、<br>たいののたり、<br>たいののたり、<br>たいののたり、<br>たいののたり、<br>たいののたり、<br>たいののたり、<br>たいののたり、<br>たいののたり、<br>たいののたり、<br>たいののたり、<br>たいののたいのので<br>たいのので<br>たいののたり、<br>たいのので<br>たいのので<br>たいのので<br>たいのので<br>たいのので<br>たいので<br>たいのので<br>たいのので<br>たいので<br>たいので<br>たいので<br>たいので<br>たいので<br>たいのので<br>たいので<br>たい                                                                                                    |                                                                                                    |          | パスワード変更   |
| レプアウト<br>コプアウト<br>コプアウト<br>コプアウト<br>シイトのご利用方法や、当事集団へのお開い合わせ窓口についてご案内いたします。<br>                                                                                                    |                                                                                                    |          | ヘルプ・問合せ   |
| レプペニジ / ヘルプ・明合せ<br>ヘノプ・明合せ<br>ヘノプ・明合せ<br>かけ ト のご利用方法 や、当事乗回へのお除い合わせ高口についてご案内いたします。<br>                                                                                                    |                                                                                                    | /        |           |
| ガズイ-ジ ハ ハ ブ ・ 明合せ      ハノブ ・ 明合せ      ハノブ ・ 明合せ      オー か の ご 利用方法 や、 当事集回への お開い合わせ窓口 についてご 案内 いたします。                                                                                                    |                                                                                                    |          | ログアウト     |
| ハレブ・問合せ ハレブ・問合せ バレブ・問合せ バレブ・問合せ バログ・問合せ バログ・問合せ バログ・問合せ バログ・問合せ バログ・問合せ バログ・問合せ バログ・問合せ バログ・問合せ バログ・問合せ バログ・問合せ バログ・問合せ バログ・問合せ バログ・問合せ バログ・問合せ バログ・問合せ バログ・問合せ バログ・問合せ バログ・問合せ バログ・問合せ バログ・問合せ バログ・問合せ バログ・問合せ バログ・問合せ バログ・ログ・回合せ バログ・ログ・ログ・ログ・ログ・ログ・ログ・ログ・ログ・ログ・ログ・ログ・ログ・ロ                                                                                                    |                                                                                                    |          |           |
| NJC・ 間合せ<br>たいたのご利用方法や、当事業団へのお聞い合わせ窓口についてご案内いたします。<br>構造会の申請にともなうまサイトのご利用方法について<br>感徴でニュアル 保健を釣い屋をふくてユアル1<br>感行手続きマニュアル (令相6年5月26日までに入会された受入機関の修行手続き用マニュアル)<br>定技能協議会に関するお問合せについて<br>通分野における特定技能協議会事務局<br>所: 〒104-0061 東京都中央区銀座7丁目17-14 松岡級七ビル 3 隣<br>話: 03-6206-1262 FAX: 03-6206-1185<br>受付時期は平日9 15 ~ 17.30<br>当却著: 外国人介護人材支援部<br>EPA制度についてのお問合せは「受入支援部 電話: 03-6206-1138」までご選絡ください。                                                                                                    | <u>・ブベージ</u> / ヘルプ・問合せ                                                                                                    |          |           |
| <ul> <li>V/レ・問合せ</li> <li>#協会の申請にともなう本サイトのご利用方法についてご案内いたします。</li> <li>構造る□申請にともなう本サイトのご利用方法について</li> <li>講会□=ユアル(課告会給に電話スマニュアル)</li> <li>媒合手続きマニュアル(余和6年5月26日までに入会された受入機関の移行手続き用マニュアル)</li> <li>定技能協議会に関するお問合せについて</li> <li>建分野における特定技能協議会事務局</li> <li>所:〒104-0061 東京都中央区銀屋7丁目17-14 松岡銀七ビル3 隣</li> <li>話:03-6206-1262 FAX:03-6206-1165</li> <li>受付時期は平日9:15 ~ 17:30</li> <li>当即署:外国人介護人材支援部</li> <li>EPA制度についてのお問合せは「受入支援部 電話:03-6206-1136」までご連絡ください。</li> </ul>                                                                                                    |                                                                                                    |          |           |
| HY Fro ご利用方法や、当事集団へのお開い合わせ窓口についてご案内いたします。<br>講会の申請にともなう本サイトのご利用方法について<br>読在マニュアル(特徴を給に繋ぎるマニュアル)<br>続任手続きマニュアル(特徴6年5月26日までに入会された受入職関の移行手続き用マニュアル)<br>定技能協議会に関するお問合せについて<br>違分野における特定技能協議会事務局<br>所: 〒104-0061 東京都中央区銀屋7丁目17-14 松岡銀七ビル 3 隣<br>話: 03-6206-1262 FAX: 03-6206-1165<br>受付時間は平日9:15 ~ 17:30<br>当即著: 外国人介護人材支援部<br>EPA制度についてのお問合せは「受入支援部 電話: 03-6205-1138」までご連絡ください。                                                                                                    | ヘルプ・問合せ                                                                                                    |          |           |
| <ul> <li>         てっていい(現在全統に関するマニュアル)<br/>時行手続きマニュアル(会称6年5月26日までに入会された受入機関の移行手続き用マニュアル)         </li> <li>         定技能協議会に関するお問合せについて<br/>提分野における特定技能協議会事務局<br/>新:〒104-0061 東京都中央区銀屋7丁目17-14 松岡銀七ビル 3 隆<br/>13 - 6206-1262 FAX: 03-6206-1165<br/>受付時間は平日9-15 ~ 17:30<br/>当即著:外国人介護人材支援部<br/>EPA制度についてのお問合せは「受入支援部 電話: 03-6206-1138」までご連絡ください。     </li> </ul>                                                                                                    | イトのご利用方法や、当事棄団へのお問い合わせ窓口についてご案内いたします。                                                                                                    |          |           |
| 議会の申請にともなっ本サイトのこ利用方法について<br>調査マニュアル(現在全部に整まスマニュアル)<br>導行手続きマニュアル(今和6年5月26日までに入会された受入機関の移行手続き用マニュアル)<br>定技能協議会F期目<br>新: 〒104-0061 東京都中央区銀屋7丁目17-14 松岡銀七ビル 3 陽<br>話: 03-6206-1262 FAX: 03-6206-1165<br>受付時続は平日9:15 ~ 17:30<br>当却著: 外国人介護人材支援部<br>EPA制度についてのお問合せは「受入支援部 電話: 03-6205-1138」までご道路ください。                                                                                                    |                                                                                                    |          |           |
| 修行手続きマニュアル(令和6年5月26日までに入会された受入機関の移行手続き用マニュアル) 定技能協議会に関するお問合せについて 借分野における特定技能協議会事務局 新:〒104-0061 東京都中央区銀屋7丁目17-14 松岡銀七ビル 3 階 話: 03-6206-1262 FAX: 03-6206-1165 吸付時間は平日9:15 ~ 17:30 当即署:外国人介護人材支援部 EPA制度についてのお問合せは「受入支援部 電話: 03-6206-1138」までご連絡ください。                                                                                                    | 液会の甲頭にともなう本サイトのご利用力法について<br>素作フェッアル(焼作会的に触すスフェッアル)                                                                                                    |          |           |
| 定技能協議会に関するお問合せについて<br>達分野における特定技能協議会事務局<br>所:〒104-0061 東京都中央区銀座7丁目17-14 松岡銀七ビル 3 隣<br>話:03-6206-1262 FAX:03-6206-1165<br>受付時期は平日9 15 ~ 17:30<br>当部著:外国人介護人材支援部<br>EPA制度についてのお問合せは「受入支援部 鬼話:03-6206-1138」までご連絡ください。                                                                                                    | 移行手続きマニュアル(令和6年5月26日までに入会された受入機関の移行手続き用マニュアル)                                                                                                    |          |           |
| 定技能協議会に関するお問合せについて<br>進分野における特定技能協議会事務局<br>所:〒104-0061 東京都中央区銀座7丁目17-14 松岡銀七ビル 3 隣<br>話:03-6206-1262 FAX:03-6206-1165<br>受付時間は平日9:15 ~ 17:30<br>当却著:外国人介護人材支援部<br>EPA制度についてのお問合せは「受入支援部 電話:03-6206-1138」までご連絡ください。                                                                                                    |                                                                                                    |          |           |
| 建分野における特定技能協議会事務局<br>所:〒104-0061 東京都中央区銀屋7丁目17-14 松岡銀七ビル 3 隣<br>話:03-6205-1262 FAX:03-6205-1165<br>受付時間は平日9:15 ~ 17:30<br>当部署:外国人介護人材支援部<br>EPA制度についてのお問合せは『受入支援部 電話:03-6205-1138」までご連絡ください。                                                                                                    | 定技能協議会に関するお問合せについて                                                                                                    |          |           |
| 所:〒104-0061 単示都中央区銀屋7丁目17-14 松岡銀七ビル 3 藩<br>話:03-6206-1262 FAX:03-6206-1165<br>受付時間は平日9:15 ~ 17:30<br>当創著:外国人介護人材支援部<br>EPA制度についてのお問合せは「受入支援部 電話:03-6205-1138」までご連絡ください。                                                                                                    | 巣谷敷における絵を抹淡に調査事務局                                                                                                    |          |           |
| 受付時間は平日9.15 ~ 17.30<br>当即署:外国人介護人材支援部<br>EPA制度についてのお問合せは「受入支援部 電話:03-6206-1138」までご連絡ください。                                                                                                    |                                                                                                    |          |           |
| 当即署:外国人介護人材支援部<br>EPA制度についてのお問合せは「受入支援部 電話:03-6205-1138」までご連絡ください。                                                                                                    | 27.5 17.6 17.9 17.6 17.6 17.6 17.6 17.6 17.6 17.6 17.6                                                                                                    |          |           |
| EPA制度についてのお問合せは「受入支援部 業話:03-6206-1138」までご連絡ください。                                                                                                    | 第二分前に60分支102150000000000000000000000000000000000                                                                                                    |          |           |
|                                                                                                    | 第79971-6397-919213400388483999999999999999999999999999999                                                                                                    |          |           |
|                                                                                                    | 2757に077370071274000000242637505<br>所:〒104-0061 東京都中央区銀座7丁目17-14 松岡銀七ビル3 階<br>ぎ:03-6205-1262 FAX:03-6205-1165<br>多付時間は平日9:15 ~ 17:30<br>当創署:外国人介護人材支援部<br>-PA制度についてのお問合せは「受入支援部 電話:03-6205-1138」までご連絡ください。                                                                                                    |          |           |
|                                                                                                    | #アラザに809 91021,400,600 東京都中央区銀座7丁目17-14 松岡銀七ビル3 陽<br>話: 03-6206-1262 FAX: 03-6205-1165<br>受付時間は平日9-15 ~ 17:30<br>当部署:外国人介護人材支援部<br>EPA制度についてのお問合せは「受入支援部 電話: 03-6206-1138」までご連絡ください。                                                                                                    |          |           |